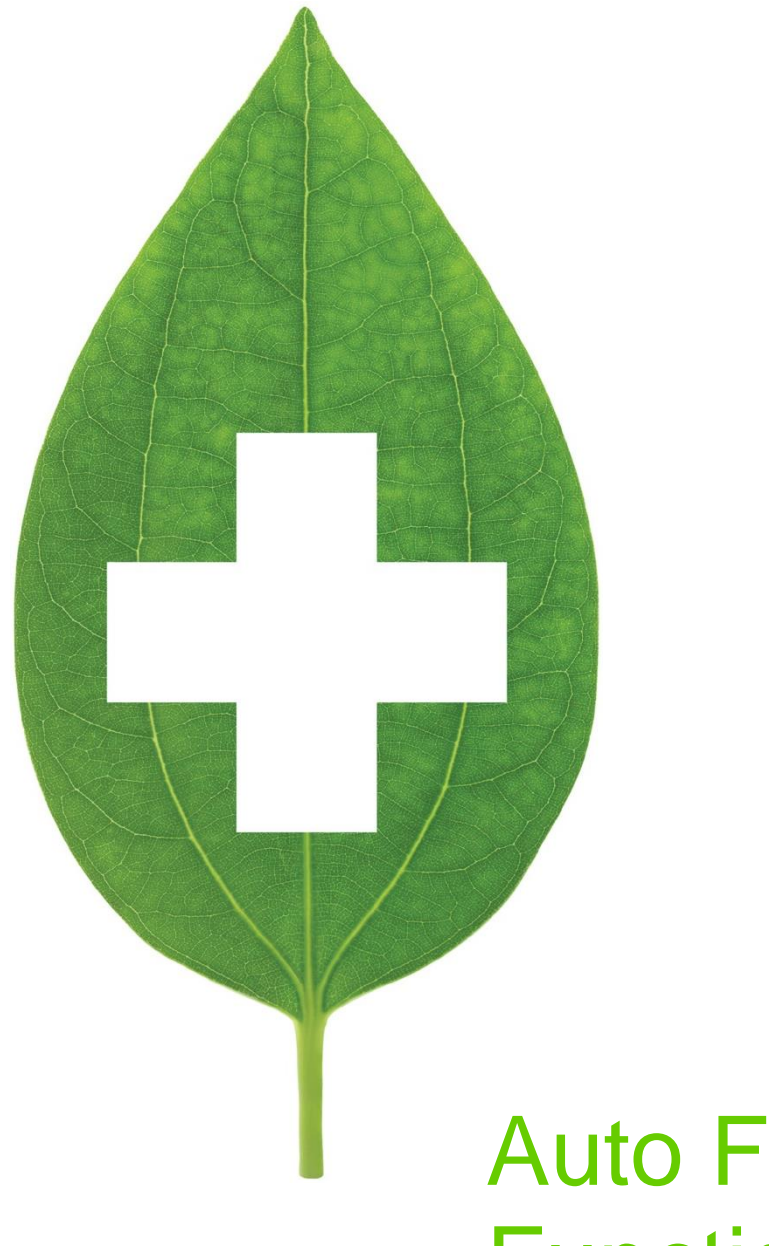

# Auto Fill Functionality

June 20201

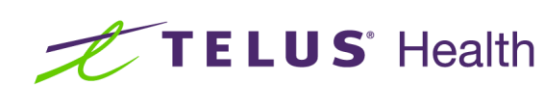

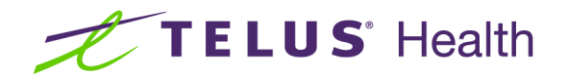

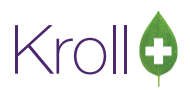

# **Table of Contents**

| Auto Fill Functionality                           | . 2 |
|---------------------------------------------------|-----|
| Configuration                                     | . 2 |
| Creating Refill and Autofill Reminders            | . 2 |
| Enabling Message Types Escalations                | . 3 |
| Enabling Communication Types                      | . 4 |
| Setting Prompting Options                         | . 5 |
| Enrolling Patients in the Refill Reminder Program | 6   |
| Enrolling from the F12 - Fill Rx Screen           | 6   |
| Enrolling While Filling an Rx                     | . 8 |
| Flagging an Rx for Refill Reminders               | . 9 |
| Viewing the Outbound Communication Queue1         | 10  |

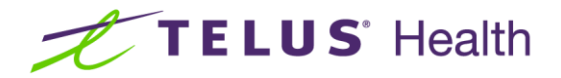

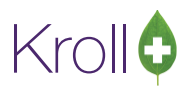

## Auto Fill Functionality

Auto Fill functionality in Kroll integrates with existing pharmacy IVR systems and vendors to carry out automatic refill reminder notifications for designated patients. This feature increases patient compliance, customer satisfaction, and pharmacy productivity.

## Configuration

The following section outlines the configuration parameters that must be in place to use Auto Fill functionality in Kroll.

#### **Creating Refill and Autofill Reminders**

Refill reminders are sent to patients prior to the date of refill. This gives patients time to respond and ensure proper compliancy. Auto Fill reminders notify pharmacy users that an Rx is to be refilled by placing the Rx in the To Do queue.

 Go to File > Configuration > Store > Interfaces > Outbound Communication and set the refill reminder date in the Create refill reminders [x] days before Rx due date field and the Autofill reminder date in the Create refill reminders [x] days before Rx due date field.

|                 | Level Configuration Parame                                                                                | ters                   |            |                  |                   |                        |                     |              | P           | ×      |
|-----------------|----------------------------------------------------------------------------------------------------|------------------------|------------|------------------|-------------------|------------------------|---------------------|--------------|-------------|--------|
| <u>G</u> eneral | Patient Drug Doctor                                                                                       | <u>B</u> × <u>F</u> DB | Adjudio    | cation Labels    | Reports Secu      | ity <u>I</u> nterfaces | Ord <u>e</u> r ⊠-AF | } ⊻ · To Do  | 5           | Ctrl 📄 |
| 1 - POS         | 1 - POS/Robotic 2 - Central Fill 3 - Outbound Communication 4 - Other                                     |                        |            |                  |                   |                        |                     |              |             |        |
| Create          | refil remindere <b>E</b> daue                                                                             | before Ru di           | in data    | Create Auto Fil  | remindere 5       | dave be                | fore Pu due date    | ]            |             |        |
| Create          |                                                                                                    |                        |            | Cleate Autorn    |                   | udys De                |                     |              |             |        |
| Don't d         | create notifications due more tha                                                                         | n 2 day                | is ago     | Notify when iter | ns in Queue are i | more than 30           | minutes overdu      | le           |             |        |
| Mes             | sage Types and Esca                                                                                       | lations                |            |                  |                   |                        |                     |              |             | F2     |
| Activ           | el Message Type                                                                                           |                        | Priority   | Escalation 1     | Escalation 2      | Escalation 3           | Escalation 4        | Escalation ! | 5<br>SubMsa |        |
| Y               | Rx Ready For Pickup                                                                                       |                        | 1          | 24               | 48                | 48                     |                     |              |             |        |
| Y               | Refill Reminder                                                                                           |                        | 1          | 24               | 48                | 72                     |                     |              |             | Ξ      |
| Y               | Marketing Announceme                                                                                      | ent                    | 1          |                  |                   |                        |                     |              |             |        |
| Y               | Accounts Receivable A                                                                                     | Nert                   | 1          |                  |                   |                        |                     |              |             |        |
| Y               | Birthday Greeting                                                                                         |                        | 1          |                  |                   |                        |                     |              |             |        |
| N               | Request For Authorizat                                                                                    | ion From [             | 1          |                  |                   |                        |                     |              |             | _      |
| Com             | munication Types                                                                                          |                        |            |                  |                   |                        |                     |              |             | F2     |
| Acti∨           | e Comm Type                                                                                               | Descript               | ion        |                  |                   |                        |                     |              |             | *      |
| N               | Phone                                                                                                    | Outboun                | d Phone    | )                |                   |                        |                     |              |             |        |
| N               | E-mail                                                                                                    | Email                  |            |                  |                   |                        |                     |              |             | E      |
| N               | SMS                                                                                                    | SMS                    |            |                  |                   |                        |                     |              |             |        |
| Y               | Y To Do To Do                                                                                             |                        |            |                  |                   |                        |                     |              |             |        |
|                 |                                                                                                    |                        |            |                  |                   |                        |                     |              |             |        |
|                 |                                                                                                    |                        |            |                  |                   |                        |                     |              |             | -      |
| De              | 🔲 Do not create "By Ready For Pickun" DCM politications 🛛 🔟 Carry forward Refill Reminders on Cony To New |                        |            |                  |                   |                        |                     |              |             |        |
|                 |                                                                                                    |                        |            | Carly for        |                   |                        |                     |              |             |        |
|                 | Search                                                                                                    |                        | <b>v</b> 0 | к                | [                 | 🗙 Cancel               |                     |              |             |        |

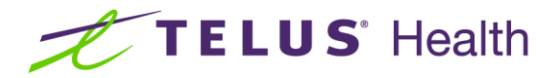

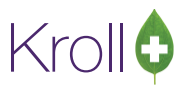

#### **Enabling Message Types Escalations**

Message types indicate the types of communications enabled in the system. Supported message types will vary from vendor to vendor.

1. Double-click **Refill Reminder** in the **Message Types and Escalations** list. The **Edit OCM Message** form will appear. Ensure the **Enabled** checkbox is checked.

| 🍠 Store L       | evel Configuration Para                                                                                    | meters                                |                                                               |  |  |  |  |  |
|-----------------|----------------------------------------------------------------------------------------------------|---------------------------------------|---------------------------------------------------------------|--|--|--|--|--|
| <u>G</u> eneral | Patient Drug Doctor                                                                                        | <u>Rx</u> <u>E</u> DB <u>A</u> djudic | fication Labels Reports Security Interfaces Order X-AR Y-ToDo |  |  |  |  |  |
| 1 - POS/        | Robotic 2 - Central Fill                                                                                   | 3 - Outbound Communicati              | ation 4 - Other                                               |  |  |  |  |  |
|                 |                                                                                                    | -<br>                                 |                                                               |  |  |  |  |  |
| Lreate n        | erill reminders 5                                                                                          | ays before Hx due date                | Lreate Auto Hill reminders 5 days before Hx due date          |  |  |  |  |  |
| Don't cr        | eate notifications due more                                                                                | than 2 days ago                       | Notify when items in Queue are more than 30 minutes overdue   |  |  |  |  |  |
| Mess            | age Types and Es                                                                                           | calations                             | 👽 Edit OCM Message                                            |  |  |  |  |  |
| Active          | Message Type                                                                                               | Priority                              | y Esc Message Type Rofil Rominder                             |  |  |  |  |  |
| Y               | Rx Ready For Picku                                                                                         | p 1                                   |                                                               |  |  |  |  |  |
| Y               | Refill Reminder                                                                                            | 1                                     | 1 Enabled 🔽                                                   |  |  |  |  |  |
| Y               | Marketing Announce                                                                                         | ement 1                               | 1 Priority 1                                                  |  |  |  |  |  |
| Y               | Accounts Receivabl                                                                                         | e Alert 1                             | 1 Excelation                                                  |  |  |  |  |  |
| Y               | Birthday Greeting                                                                                          | 1                                     | 1                                                             |  |  |  |  |  |
| N               | Request For Authoria                                                                                       | zation From E 1                       | 1 Level 1 24 hours                                            |  |  |  |  |  |
| Comr            | nunication Types                                                                                           |                                       | Level 2 48 hours                                              |  |  |  |  |  |
| Acti∨e          | Comm Type                                                                                                  | Description                           | Level 3 72 hours                                              |  |  |  |  |  |
| N               | Phone                                                                                                    | Outbound Phone                        | Level 4 hours                                                 |  |  |  |  |  |
| N               | E-mail                                                                                                    | Email                                 | Level 5 hours                                                 |  |  |  |  |  |
| N               | SMS                                                                                                    | SMS                                   |                                                               |  |  |  |  |  |
| Y               | To Do                                                                                                    | To Do                                 | Save X Cancel                                                 |  |  |  |  |  |
|                 |                                                                                                    |                                       |                                                               |  |  |  |  |  |
|                 |                                                                                                    |                                       |                                                               |  |  |  |  |  |
|                 | <u>۲</u>                                                                                                   |                                       |                                                               |  |  |  |  |  |
| Do i            | 🔲 Do not create "Rx Ready For Pickup" OCM notifications. 🛛 😨 Carry forward Refill Reminders on Copy To New |                                       |                                                               |  |  |  |  |  |
|                 | Search                                                                                                    | Ok                                    | DK Cancel                                                     |  |  |  |  |  |
|                 | Search                                                                                                    |                                       |                                                               |  |  |  |  |  |

2. Set the **Priority** level you want to assign refill reminders. This will indicate to the IVR or third party system the order in which messages should be processed. Any numerical value can be entered; '1' is the highest priority.

| 🤝 Edit OCM Messa    | age 🔄       |        |  |  |  |  |
|---------------------|-------------|--------|--|--|--|--|
| Message Type        | Refill Remi | nder 🗾 |  |  |  |  |
| Enabled  Priority 1 |             |        |  |  |  |  |
| Escalation          |             |        |  |  |  |  |
| Level 1             | 24          | hours  |  |  |  |  |
| Level 2             | 48          | hours  |  |  |  |  |
| Level 3             | 72          | hours  |  |  |  |  |
| Level 4             |             | hours  |  |  |  |  |
| Level 5             |             | hours  |  |  |  |  |
| Save X Cancel       |             |        |  |  |  |  |

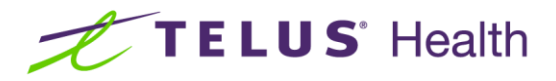

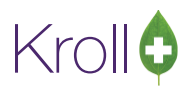

 Set the Escalation levels you want to assign refill reminders. Level 1 is the number of hours that will elapse before the patient is contacted a second time, Level 2 is the number of hours that will elapse before the patient is contacted a third time, and so on. When you are finished, click Save.

| 🤝 Edit C | CM Messa | ige 🔄       | () e  |       | x |
|----------|----------|-------------|-------|-------|---|
| Messag   | ge Type  | Refill Remi | nder  |       | - |
|          | Enabled  | <b>V</b>    |       |       |   |
|          | Priority | 1           |       |       |   |
| Escal    | ation    |             |       |       |   |
|          | Level 1  | 24          | hours |       |   |
|          | Level 2  | 48          | hours |       |   |
|          | Level 3  | 72          | hours |       |   |
|          | Level 4  |             | hours |       |   |
|          | Level 5  |             | hours |       |   |
|          |          |             |       |       |   |
|          |          | Save        | 🗙 Ca  | ancel |   |

#### **Enabling Communication Types**

Communication types are methods of communication that are used to contact patients. Support for communication types will vary from vendor to vendor. The available communication types include:

- Phone: A phone call will be made by an Interactive Voice Response system;
- **E-mail**: Communication will be sent via e-mail;
- **SMS**: Recipients will receive a text message reminder on their cellular device;
- **To Do**: Prescriptions marked as Auto Refill will appear in the To Do module;

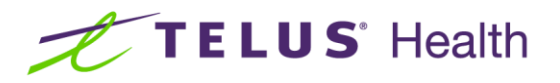

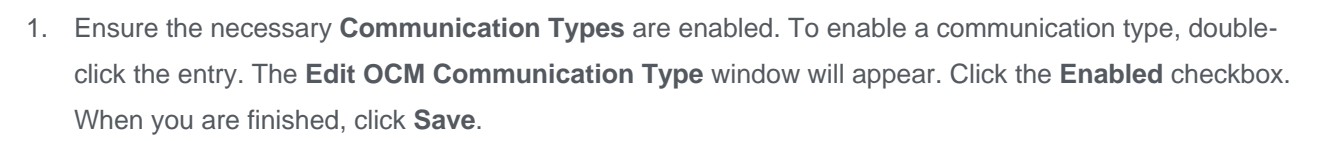

| Store L         | Level Configuration Par      | ameters                |               | e                                                                       | 23         |  |  |  |
|-----------------|------------------------------|------------------------|---------------|-------------------------------------------------------------------------|------------|--|--|--|
| eneral          | Patient Drug Doctor          | <u>B</u> x <u>F</u> DB | Adjudicati    | ion Labels Reports Security Interfaces Order X-AR Y-To Do               | Ctrl       |  |  |  |
| <u>1</u> - POS/ | Robotic 2 - Central Fill     | 3 - Outbound Co        | mmunication   | 4 - Other                                                               |            |  |  |  |
|                 |                              |                        |               |                                                                         |            |  |  |  |
| Lreate n        | erili reminders 5            | Jays Derore Hx du      | ie date U     | reate Auto Fill reminders 5 days before Hx due date                     |            |  |  |  |
| Don't cr        | eate notifications due more  | e than 2 day           | sago No       | otify when items in Queue are more than 30 minutes overdue              |            |  |  |  |
|                 |                              |                        |               |                                                                         |            |  |  |  |
| Mess            | age Types and E              | scalations             | para le       | יייייי ארביייי ארביייי ארביייי ארביייי ארביייי בוסייעע                  | F2         |  |  |  |
|                 | Message Type                 |                        | Priority E    | scalation 1 Escalation 2 Escalation 3 Escalation 4 Escalation 5 Submise | <u>a</u> ~ |  |  |  |
| Y               | Rx Ready For Picki           | qr                     | 1             | 24 48 48                                                                | - 🔲        |  |  |  |
| Y<br>U          | Refill Reminder              |                        | 1             |                                                                         | = =        |  |  |  |
| Y<br>U          | Marketing Announc            | ement                  | 1             |                                                                         | -11        |  |  |  |
| Y<br>U          | Accounts Receivab            | le Alert               | 1             | Communication Type Phone                                                |            |  |  |  |
| Y               | Birthday Greeting            |                        | 1             | Description Disease                                                     | -          |  |  |  |
| N               | Request For Author           | ization From L         | 1             | Description Phone                                                       |            |  |  |  |
| Comr            | munication Types             |                        |               | Enabled V                                                               | F2         |  |  |  |
| Active          | Comm Type                    | Descripti              | on            | Save X Cancel                                                           |            |  |  |  |
| N               | Phone                        | Phone                  | _             |                                                                         |            |  |  |  |
| N               | E-mail                       | Email                  |               |                                                                         | ≡          |  |  |  |
| Ν               | SMS                          | SMS                    |               |                                                                         |            |  |  |  |
| Y               | To Do                        | To Do                  |               |                                                                         |            |  |  |  |
| Y               | To Do                        | To Do                  |               |                                                                         |            |  |  |  |
|                 |                              |                        |               |                                                                         | -          |  |  |  |
|                 | ant and the VDA Date da Date | Distance OCM and       |               | Constantial Defil Destindent on Const Te Name                           |            |  |  |  |
| Do r            | not create in x neady for    | пскир осм по           | incations.    | Carry forward heminders on Copy To New                                  |            |  |  |  |
|                 | Search                       | ſ                      | . <b>Л</b> ПК | ✓ Cancel                                                                |            |  |  |  |
|                 | Search                       | l                      | VU V          |                                                                         |            |  |  |  |

#### Setting Prompting Options

There are a couple of additional options that can be set in store-level configuration. To access and enable these options, go to **File** > **Configuration** > **Store** > **Y** - **To Do**.

- Prompt for refill mode when refilling from pat profile: When enabled, you will be prompted to enroll the patient in Autofill when refilling an Rx from the patient profile;
- **Confirm Patient Profile Refills If In Drop Off Screen**: When enabled, you will be prompted to confirm the patient's Refill Reminder enrolment in the Drop Off screen.

Kroll

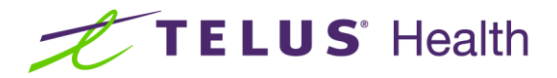

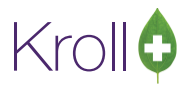

## Enrolling Patients in the Refill Reminder Program

The following section outlines the process of enabling Auto Refills. In order to generate a refill reminder, the patients must have refills and should have enrolled in Outbound Communications.

#### Enrolling from the F12 - Fill Rx Screen

- 1. Locate a patient and access the F12 Fill Rx screen.
- 2. Click the Enable Auto-Refill button.

| 🤝 1-New Rx for Patient, Test             |                                                  |                                                    |                                |
|------------------------------------------|--------------------------------------------------|----------------------------------------------------|--------------------------------|
| File Edit Rx View Labels Profile Report  | ts Utilities NH Cards Session Help               |                                                    |                                |
| F3 - Patient F5 - Drug F7                | - Doctor F9 - Workflow F11 - Drop                | off F12 - Fill Rx Alt-X - Start                    | ]                              |
| 0 New Bx Pending Adj                     | First Fill Last Fill Information                 | Co oo Joit Cancel                                  | ×Rx                            |
|                                          |                                                  | 30.00 mile                                         | 👩 Make Rx Unfilled             |
| Priority Default Wait Time F2 Due        | in 19 mins Forward Rx F2 Work Orde               | er 0 F2 Delivery Pickup 💌                          | 😡 Make Rx Not Dispensed        |
| Patient Search                           | Drug Search Pack 90                              | Doc Search Loc Office 🗸                            | Make Rx Stock Transfer         |
| Name Patient, Test Age:34                | Brand Accupril 10mg                              | Name Dr. Pharmacist, Test                          | 🖶 Add Rx Image                 |
| City Toronto Prov ON                     | Pack 90 Form TAB Sched 1                         | City Toronto Prov ON                               | Transfer Rx From Another Store |
| Phone Cell (555) 555-5555                | Purch \$86.95 OnHand 200                         | Phone (555) 555-5555                               | 🕞 Call Doctor                  |
| Plan Client ID                           | DIN 01947672 Min Qty 0                           | Lic# 12345 Alt. Lic#                               | Scounsel Patient on Pickup     |
|                                          |                                                  |                                                    | 🔁 O <u>w</u> e Quantity        |
| Allergies                                | Sig *1                                           | Init PM PM Auth Qty 180 6                          | View                           |
|                                          | TAKE 1 TABLET ONCE DAILY                         | Disp Qty 30 Refills(+) Rem Qty 180 6               | () Clinical Interactions       |
|                                          |                                                  | Days 30 G.P. % 31.6                                | 👆 Patient Plan Information     |
| Conditions                               |                                                  | Prod Sel 1 - Prescrit  Acq Cost S28.98 Cost S31.88 | E Generic Equivalents          |
|                                          | Paula of Admin Oral                              | O/W Written V Markup \$0.00                        | 🔁 Unit Dose Info               |
|                                          |                                                  | Labels 1 F2 Fee \$10.49                            | 🖒 Work Order                   |
|                                          | Dosage Form Tablet                               | Total \$42.37                                      | Rx Counseling History          |
| Plans Pricing Dates Comments Indications | Images Other 🗲 Ctrl 🎅 <u>W</u> arnings Counselli | ng Unit Dose (Ctrl-U): Disabled                    | Workflow                       |
| Rx Plans Plan Pays Extra Info (F2        | Edits) Message                                   |                                                    | 🚛 View Workflow Detail         |
| Cash 42.37 Deduct: \$42.37               | The primary pla                                  | n must be Pharmacare to fill an Rx.                |                                |
|                                          | Drug Cost (Purc                                  | hase) hasn't been updated in 392 days              |                                |
|                                          | Delivery Label w                                 | vill be printed                                    |                                |
|                                          | Counsel Patient                                  | on Pickup                                          |                                |
| Next Disc Oto                            | Enable Auto-Refill                               |                                                    |                                |
| Next Disp Qty Min Interval               | Rx Comments (0)                                  |                                                    |                                |
|                                          | A                                                |                                                    |                                |
|                                          | ~                                                |                                                    |                                |

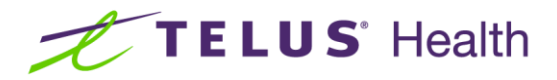

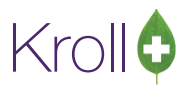

1. Select the appropriate type of refill reminder from the **Select Refill Type** dropdown menu and click **Save**.

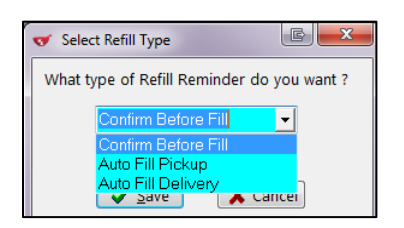

If you selected Confirm Before Fill from the Select Refill Type dropdown menu, you will be prompted to complete the Refill Type Enrolment form. Make the appropriate selections from the Message and Type dropdown menus. The patient's contact information will auto-populate according to your Type selection. When you are finished, click Save.

| olment              |
|---------------------|
| Confirm Before Fill |
| Refill Reminder     |
| Phone 📃             |
| (555) 555-5555      |
|                     |
| ✓ Save X Cancel     |
|                     |

3. The **F12 - Fill Rx Screen** will show an enabled **Refill Reminder** checkbox where the **Enable Auto-Refill** button was.

| Pl <u>a</u> ns | Prici <u>ng</u> | Dat <u>e</u> s | Comments  | Indications   | Images   | Other         | E Ctrl 📄               |
|----------------|-----------------|----------------|-----------|---------------|----------|---------------|------------------------|
| Rx Pla         | ns              |                | Plan Pays | Extra Info (F | 2 Edits) |               |                        |
| ODB            |                 | •              |           |               |          |               |                        |
| Cash           |                 | -              |           |               |          |               |                        |
| (More          | Plans Av        | ailable)       |           |               | _        |               |                        |
| Next D         | isp Qty         |                | Min Int   | terval        |          | Refill Rx Cor | Reminder<br>nments (0) |
|                |                 |                |           |               |          |               | *                      |
|                |                 |                |           |               |          |               | Ψ.                     |

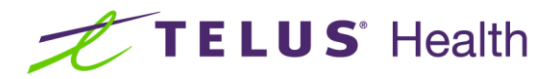

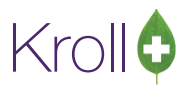

#### Enrolling While Filling an Rx

 Access the New Rx card and begin filling an Rx. Click the Refills(+) button to enter the number of repeats and the dispensing quantity that applies to the Rx. The Auth Qty field will auto-populate according to the information you enter. Click OK.

| of 1-New Rx for Patient, Test                                                                                                    |                |                            |                       |                     |               |            |         |                                |
|----------------------------------------------------------------------------------------------------|----------------|----------------------------|-----------------------|---------------------|---------------|------------|---------|--------------------------------|
| <u>F</u> ile <u>E</u> dit <u>R</u> x <u>V</u> iew <u>L</u> abels Pr <u>o</u> file Reports <u>U</u> tilities <u>N</u> H <u>C</u> ards Session <u>H</u> elp |                |                            |                       |                     |               |            |         |                                |
| F3 - Patient F5 - Drug                                                                                                    | F7 - Doc       | F9 - Workflow              | F11 - Drop-off        | F12 - F             | Fill Rx       | Alt-X      | - Start |                                |
| 0 New Rx Pending                                                                                                    | g Adj          | First Fill Last Fill In    | formation<br>0 Qty    | \$0.00 Init         | _ <b>√</b> ι  | ookup      | Cancel  | Kx                             |
| Priority Default Wait Time                                                                                                    | 2 Due in 19    | 9 mins Forward Rx          | F2 Work Order 0       | F2                  | Delivery Pi   | ickup      | •       | Make Rx Not Dispensed          |
| <u>Patient Search</u>                                                                                                    | <u>D</u> rug S | iearch Pa                  | ack 90 👻 I            | D <u>o</u> c Search | L             | oc Office  | -       | Nake Rx Stock Transfer         |
| Name Patient, Test                                                                                                    | Age:34 Brand   | Accupril                   | 10mg                  | Name Dr. Pha        | armacist, Te  | st         |         | 🔂 Add Rx Image                 |
| City Toronto Prov                                                                                                    | ON Pack        | 90 Form TAB Sched          |                       | City Toronto        | to            | Prov       | / ON    | Transfer Rx From Another Store |
| Phone Cell (555) 555-5555                                                                                                    | Purch          | \$86.95 OnHand 20          | 0                     | Phone (555) 5       | 55-5555       |            |         | 🛃 Call Doctor                  |
| Plan Client ID                                                                                                    | Specify n      | umber of repeats for a new | Rx                    | × 45                | Alt. Lic      | #          |         | 👌 Counsel Patient on Pickup    |
|                                                                                                    | Spe            | cify number of rep         | eats for a new        | v Rx                |               |            |         | Come Quantity                  |
| Allergies                                                                                                    | Enter          | the number of repeats tin  | nes the dispensing    | quantity            | PM            | Auth Qty   | 180 6   | <sup>⊗</sup> View              |
|                                                                                                    | Bana           | eta E timoa                | quantity 10           |                     | Refills(+)    | Rem Qty    | 180 6   | () Clinical Interactions       |
|                                                                                                    | Lebe           | ats 5 times                | quantity 10           |                     |               | G.P. %     | 31.6    | 👆 Patient Plan Information     |
| Conditions                                                                                                    | _              | OR                         |                       | Pre                 | escrik 🕶      | Acq Cost   | \$28.98 | E Generic Equivalents          |
|                                                                                                    | The to         | otal authorized quantity   |                       | itter               | n 💌           | Markup     | \$0.00  | 🔁 Unit Dose Info               |
|                                                                                                    | Auth C         | 2ty 60                     |                       | . F2                | 2             | Fee        | \$10.49 | ¢> Work Order                  |
|                                                                                                    |                | OR                         |                       |                     |               | Total      | \$42.37 | Rx Counseling History          |
| Pl <u>a</u> ns Prici <u>ng</u> Dat <u>e</u> s <u>C</u> omments In                                                                                         | idicatio Unlir | mited Refills 📃 Until      |                       | se (                | (Ctrl-U): Dis | abled      |         | Workflow                       |
| Rx Plans Plan Pays Ex                                                                                                    | tra Info       |                            |                       |                     |               |            |         | 🚛 View Workflow Detail         |
| Cash • 42.37 Dec                                                                                                    | duct: \$4      | VK UK                      | 👗 Cancel              | rma                 | acare to fi   | ll an Rx.  |         |                                |
|                                                                                                    |                | V                          | Drug Cost (Purchas    | e) hasn't been      | updated       | in 392 day | 's      |                                |
|                                                                                                    |                | 0                          | Delivery Label will I | e printed           |               |            |         |                                |
|                                                                                                    |                | U                          | Counsel Patient on    | Ріскир              |               |            |         |                                |
| Next Disp Oty Min Interv                                                                                                    | al             | 🔽 Refill Reminder          |                       |                     |               |            |         |                                |
| Win Interv                                                                                                    |                | Rx Comments (0)            |                       |                     |               |            |         |                                |
|                                                                                                    |                | *                          |                       |                     |               |            |         |                                |
|                                                                                                    |                | Ψ                          |                       |                     |               |            |         |                                |

2. Click the Fill Rx button. A prompt asking 'Does the patient want to enroll in Refill Reminder or Auto Refill program?' will appear. Click Yes.

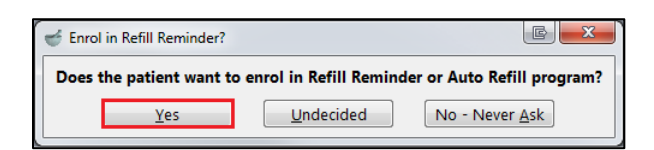

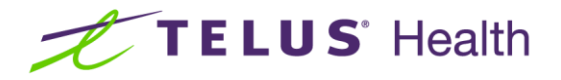

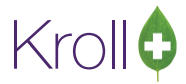

3. Configure the enrolment according to the patient's preferences. Click **Save**.

| Refill Type Enr | rolment             |
|-----------------|---------------------|
| Refill Type     | Confirm Before Fill |
| Message         | Refill Reminder     |
| Туре            | Phone 🗾             |
| Phone #         | (111) 222-3333      |
|                 |                     |
|                 | ✓ Save X Cancel     |
|                 |                     |

## Flagging an Rx for Refill Reminders

In order for a refill reminder to be generated, the Rx must have refills and the patient must be enrolled in the Refill Reminder program.

- 1. Locate a patient and access the F12 Fill Rx screen.
- 2. Place a checkmark next to **Refill Reminder**.

| 🛫 1-(local):Pharmacy91-New Rx for Anaya, Paige                                                                                                    |                            |  |  |  |  |  |  |
|----------------------------------------------------------------------------------------------------|----------------------------|--|--|--|--|--|--|
| Eile Edit <u>B</u> x <u>V</u> iew Labels Pr <u>o</u> file Reports <u>U</u> tilities <u>N</u> H Central Fill <u>C</u> ards Session <u>H</u> elp <u>9</u> .1.0 |                            |  |  |  |  |  |  |
| F3 - Patient         F5 - Drug         F7 - Doctor         F9 - Workflow         F11 - Drop-off         F12 - Fill Rx         Alt-X - Start                  |                            |  |  |  |  |  |  |
| 0 New Rx Pending Adj 24/06/13 0 0 Oty \$0.00 Init V Lookup X Cance                                                                                           | <sup>⊗</sup> Rx            |  |  |  |  |  |  |
|                                                                                                    | Make Rx Unfilled           |  |  |  |  |  |  |
| Priority Default Wait Time 🔍 F2 Due in 19 mins Forward RX F2 Work Order 0 F2 Delivery Pickup 💌                                                               | 😡 Make Rx Not Dispensed    |  |  |  |  |  |  |
| Patient Search Pack 500 V Doc Search Loc Office                                                                                                    | Make Rx Stock Transfer     |  |  |  |  |  |  |
| Name Anaya, Paige Age:79 Brand Dom-Furosemide 20mg Name Dr. Green, Jim                                                                                       | 👫 Add Rx Image             |  |  |  |  |  |  |
| Address 790 Bay Street Female Generic Furosemide BMD Address 220 Duncam Mill Rd                                                                              | Transfer Rx From Another   |  |  |  |  |  |  |
| Phone J (459) 444-3008 ODB MAC \$18.65 OnHand 500 No image Phone (416) 383-1010                                                                              | Call Doctor                |  |  |  |  |  |  |
| Plan         ODB         Client ID         65645453         DIN         02248124         Min Qty         0         Lic#         74564         Alt. Lic#      | Councel Patient on Pickup  |  |  |  |  |  |  |
|                                                                                                    |                            |  |  |  |  |  |  |
| Allergies                                                                                                    |                            |  |  |  |  |  |  |
| Sig "1 Init P P Auth Qty 30                                                                                                    | <sup>⊥</sup> View          |  |  |  |  |  |  |
| TAKE 1 TABLET ONCE DAILY Disp Qty 30 Refills(+) Rem Qty 30<br>G P % 90.4                                                                                     | Clinical Interactions      |  |  |  |  |  |  |
| Days 30 Acq Cost S1.1                                                                                                    | Plan Information           |  |  |  |  |  |  |
| Conditions Prod Sel 1 - Prescrit  Cost S1.1                                                                                                    | 2 Patient Plan Information |  |  |  |  |  |  |
| Route of Admin Oral VI Markup \$0.1                                                                                                    | 1 (E) Generic Equivalents  |  |  |  |  |  |  |
| Darras France Tablet                                                                                                    | 9 🕒 Patient Encounters     |  |  |  |  |  |  |
| Dosage rorm Tablet Total S11.7                                                                                                    | 2 🚺 Unit Dose Info         |  |  |  |  |  |  |
| Plans Pricing Dates Comments Indications Images Other Ctrl 🗃 Warnings Counselling Unit Dose (Ctrl-U): Disabled                                               | C Work Order               |  |  |  |  |  |  |
| Rx Plans Plan Pays Extra Info (F2 Edits) Message                                                                                                    | Workflow                   |  |  |  |  |  |  |
| FORSE Violating InterDA                                                                                                    | 🚛 View Workflow Detail     |  |  |  |  |  |  |
| Cash V Not Adjud, Jatchon                                                                                                    | Workflow Push Queues       |  |  |  |  |  |  |
| (More Plans Available)                                                                                                    | Enter                      |  |  |  |  |  |  |
|                                                                                                    | Fill                       |  |  |  |  |  |  |
| Next Dire Oby                                                                                                    | Check                      |  |  |  |  |  |  |
| Rx Comments (0)                                                                                                    | Sell                       |  |  |  |  |  |  |
|                                                                                                    | , <u> </u>                 |  |  |  |  |  |  |
|                                                                                                    |                            |  |  |  |  |  |  |
| · · · · · · · · · · · · · · · · · · ·                                                                                                    |                            |  |  |  |  |  |  |
| User P (Pharmacist) 🔤 0                                                                                                    | UM 24/06/13 14:30:05       |  |  |  |  |  |  |

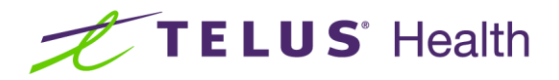

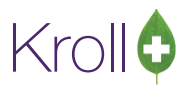

## Viewing the Outbound Communication Queue

Once communications have been generated their status can be viewed to determine if there were any problems or if the communications were successful. Depending on the type of communication, other information can be gleaned from the queue such as whether or not a patient confirmed a refill.

 From the Start screen, go to Utilities > Outbound Communications > View Queue. The Outbound Communication Queue window will open.

| 🖌 Outbound Communication Queue |                   |                    |          |                       |                    |                         |  |
|--------------------------------|-------------------|--------------------|----------|-----------------------|--------------------|-------------------------|--|
| Queued F                       | Pending Completed |                    |          |                       |                    | 🧲 Ctri                  |  |
| Queued Items (12)              |                   | Dat <u>e</u> Range | Current  | ▼ + 0 <u>d</u> ays    |                    | <mark>D</mark> - Detail |  |
| Rx Num                         | Subject           | Message Type       | Esc Leve | I Scheduled For       | Brand Name         |                         |  |
| 1000483                        | Armstead, Will    |                    | 1        | 0 07/03/2013 16:10:18 | Lipitor            |                         |  |
| 1000484                        | Armstead, Will    |                    | 1        | 0 07/03/2013 16:11:33 | Lipitor            |                         |  |
| 1000485                        | Armstead, Will    |                    | 1        | 0 07/03/2013 16:12:23 | Lipitor            |                         |  |
| 1000499                        | Bannister, Sunday |                    | 1        | 0 11/03/2013 16:56:23 | Anaprox DS         |                         |  |
| 1000503                        | Armstead, Will    |                    | 1        | 0 12/03/2013 13:24:12 | Elavil             |                         |  |
| 1000504                        | Bannister, Sunday |                    | 1        | 0 12/03/2013 13:25:51 | Anaprox DS         |                         |  |
| 1000510                        | Ashburn, Matthew  |                    | 1        | 0 16/04/2013 10:10:47 | Prozac             |                         |  |
| 1000511                        | Avelar, Jolyn     |                    | 1        | 0 16/04/2013 10:14:25 | i Alesse 21        | E                       |  |
| 1000516                        | Taylor, Barbara   |                    | 1        | 0 16/04/2013 11:34:41 | Acetaminophen Extr |                         |  |
| 1000514                        | Ashburn, Matthew  |                    | 1        | 0 16/04/2013 11:52:18 | 3TC                |                         |  |
| 1000517                        | Taylor, Barbara   |                    | 1        | 0 16/04/2013 11:52:28 | Pms-Indapamide     |                         |  |
| 1000518                        | Taylor, Barbara   |                    | 1        | 0 16/04/2013 11:55:22 | Pms-Olanzapine     |                         |  |
|                                |                   |                    |          |                       |                    |                         |  |
|                                |                   |                    |          |                       |                    |                         |  |
|                                |                   |                    |          |                       |                    |                         |  |
|                                |                   |                    |          |                       |                    | -                       |  |
|                                |                   |                    |          | 🗸 ОК                  |                    |                         |  |

- **Queued** tab: Displays communications that have not yet been pushed to the IVR/third party system.
- Pending tab: Displays communications that have been pushed to the IVR/third party system, but have not yet been delivery to the recipient and/or no response from the recipient has been received.
- **Completed** tab: Displays communications that have been sent to the IVR/third party system and have resulted in either a successful transmission or an error.

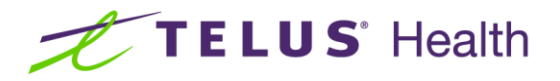

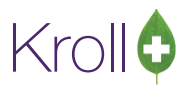

 Double click an item from the Queued Items list to view the details of the selected item. Click OK to close the Communications Queue – Item Detail window.

| √ Communications Queue - Item Detail      |                                  |  |  |  |  |  |  |  |
|-------------------------------------------|----------------------------------|--|--|--|--|--|--|--|
| Patient                                   | Armstead, Will                   |  |  |  |  |  |  |  |
| Px#                                       | 1000483                          |  |  |  |  |  |  |  |
| Notification                              | Notification Rx Ready For Pickup |  |  |  |  |  |  |  |
| Comm Type                                 | mm Type SMS                      |  |  |  |  |  |  |  |
| Esc Level                                 | 0 Cancel                         |  |  |  |  |  |  |  |
| Status                                    | Status Waiting for action date   |  |  |  |  |  |  |  |
| Date Created 16/04/2013 10:05:58          |                                  |  |  |  |  |  |  |  |
| Date Modified 16/04/2013 10:05:58         |                                  |  |  |  |  |  |  |  |
| Scheduled Action Date 07/03/2013 16:10:18 |                                  |  |  |  |  |  |  |  |
| ОК                                        |                                  |  |  |  |  |  |  |  |